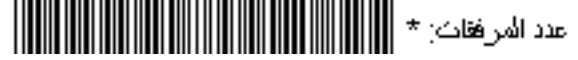

الرمَز: ١٣/٩٨١٥ الكاريخ: ١٤٣٧/٠٢/١٩ عدد المرفقات: \*

المملكة العربية السعودية وزارة التعليم جامعة الجامعة وكالة الجامعة للشؤون التعليمية

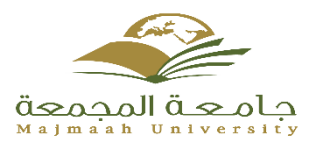

دليل بوابة الإرشاد الأكاديمي الإلكتروني على بوابة النظام الأكاديمي

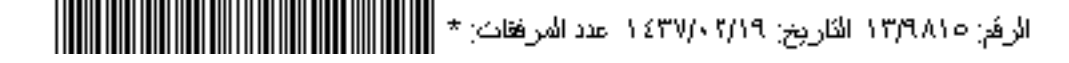

## الصفحة الرئيسية لبوابة النظام الأكاديمي

يقوم المرشد الأكاديمي تحديد نوع المستخدم عضو هيئة تدريس ثم يقوم بإدخال اسم المستخدم وكلمة المرور للدخول على حسابة الخاص في بوابة المحاضر

| الرئيسية   اتصل بنا   English<br>هـ   02/11/2015 م 20/01/1437                                                                                                    |                                                                                                    | äsopolläsola<br>Majmaah University                                                                                                    |
|----------------------------------------------------------------------------------------------------|----------------------------------------------------------------------------------------------------|----------------------------------------------------------------------------------------------------|
| Lat p                                                                                                    | اديمي                                                                                                    | بوابة النظام الأك                                                                                                    |
| مع وكلية العلوم الطبية التطبيقية وكلية العلوم الإدارية والإنسانية وكلية الهندسة وكلية التربية<br>سنان وكلية التربية وكلية العلوم بمحافظة الرلفي وكلية العلوم والدراسات الإنسانية بمركز<br>له بمحافظة العاط وكلية العلوم والدراسات الإنسانية بمحافظة رماح. | عن الجامعة<br><br>حاكة تحوى جامعة المجمعة على كلية المج:<br>وكلية الطب بمحافظة المجمعة وكلية طب الأ<br>حوطة سدير وكلية العلوم والدراسات الإنساني<br>الاخبار | طلب تحسير(بگالوريوس تكميلي)<br>المقررات المطروحة<br>التحقق من وثبقة التخرع<br>السترجاع وتغيير كلمة السر<br>استرجاع وتغيير كلمة السر<br><b>توع المستخدم</b> ع <u>مو هيئة تدريس •</u><br>موم المستخدم<br>كلمة السر<br>كلمة السر |

بعد دخول المرشد الأكاديمي بالدخول الى حسابة في بوابة النظام الأكاديمي يقوم باختيار خدمة المرشد الأكاديمي من الخدمات الالكترونية المتاحة له كما في الصورة المرفقة بعد اختيار خدمة المرشد الأكاديمي تظهر الصفحة التالية

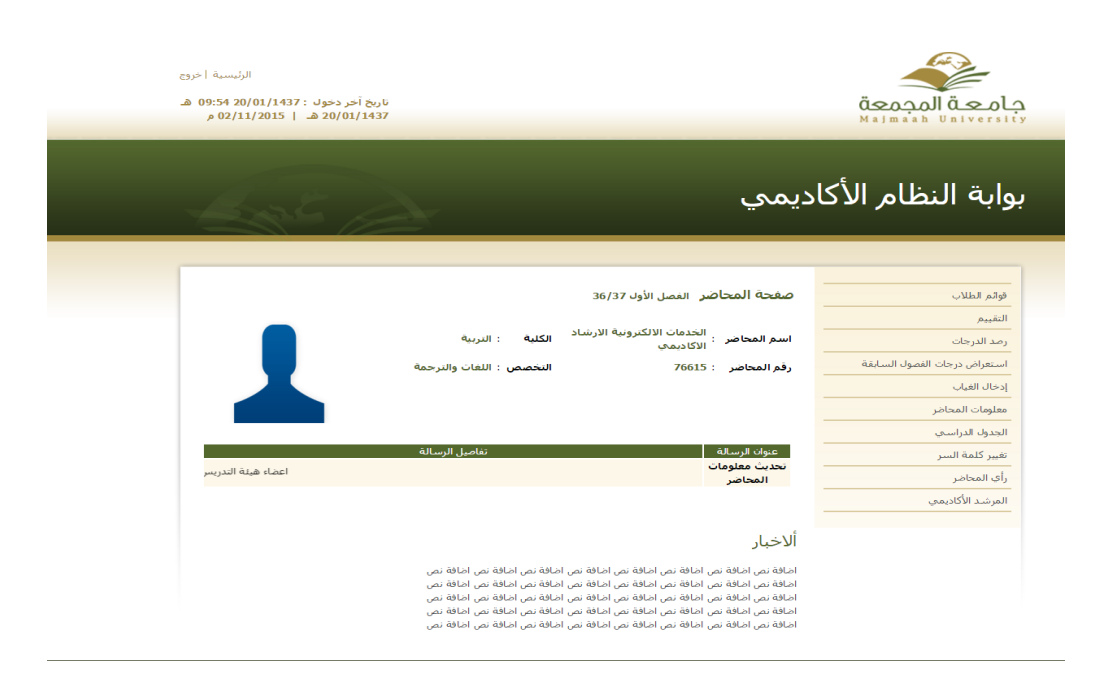

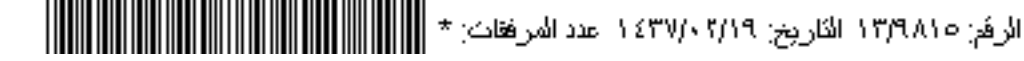

تتيح خدمة الارشاد الأكاديمى للمراشد عدة خدمات ومنها

- الاستعراض الالي للطلاب التابعين
- إمكانية استعراض الخطة الدراسية للطالب
- إمكانية استعراض السجل الأكاديمي للطالب
- إمكانية استعراض الغياب المرصود على الطالب
- إمكانية استعراض الإجراءات المتخذة بحق الطالب من قبل المرشد الأكاديمي
- إمكانية تحديد طالب معين او تحديد مجموعة من الطلاب او تحديد الكل ليتم اتخاذ اجراء معين
- إمكانية ارسال رسالة على جوال الطالب من خلال زر رسالة sms بعد ادخال النص المطلوب الرسالة
- إمكانية ارسال رسالة بوابة من خلال زر رسالة بوابة تصل لبوابة الطالب بعد ادخال النص المطلوب استعراضه في بوابة الطالب
- إمكانية تخزين الاجراء المتخذ لطالب او لمجموعة من الطلاب او لجميع الطلاب من خلال زر إضافة اجراء

| ديمي                                                                                                    | بوابة النظام الأكاه          |
|----------------------------------------------------------------------------------------------------|------------------------------|
|                                                                                                    |                              |
|                                                                                                    |                              |
| صفحة المحاضر النصل الأول 36/37                                                                                                    | قوائم الطلاب                 |
|                                                                                                    | التقييم                      |
| اسم المحاضر : التخمات الالمدرونية الارشاذ الكلية : التربية<br>المحاضر : الاكاديمات                                                                                                    | رصد الدرجات                  |
| رفم المحاضر : 76615 التحسمي : اللغات والترجمة                                                                                                    | استعراض درجات الفصول السابقة |
|                                                                                                    | إدخال الغباب                 |
|                                                                                                    | معلممات المحاض               |
|                                                                                                    |                              |
|                                                                                                    |                              |
|                                                                                                    | تعيير كلمه السر              |
| المرشد الأكاديمين                                                                                                    | رأب المحاضر                  |
|                                                                                                    | المرشد الأكاديمي             |
| التواصل مع الطلاب                                                                                                    |                              |
| نص الرسالة                                                                                                    |                              |
| 14-14                                                                                                    |                              |
| به جرست<br>الإجراء الجنماع مع الطالب ▼ [يتنافة]                                                                                                    |                              |
|                                                                                                    |                              |
| الكل                                                                                                    |                              |
|                                                                                                    |                              |
| رقم الطلب إسم الطلب التخصص خطة الطلب السجل الأكاديمي غياب الطلب الإجراءات<br>                                                                                                    |                              |
| ال 1000000 فود بن حمد بن محمد الشبائة الله الاختليزية حقلة الطالب السيول الاذاديمي عياب الطالب الإجراءات<br>17201020 - محمد بن محمد الحنا الحال الله الاختليزية خلية الطالب السيول الاذاديم من عاليا الطالب الإجراءات                                                                                                    |                              |
| معد معدمات عمر ان معد ان معد ان معد ان معد ان معني اللغة الانتخاب معدمان المحدول عن المعالي وجرامات<br>- 181100 محد ان معد ان معد ان معد ان معد ان معاليات اللغة الانتخابية خطة الملك السح                                                                                                    |                              |
| Ital المحالية المحالية عنه الحرير الهديب اللمة الإنجليزية خطة الطالب السجل الأكاديمي عياب الطالب الإجراءات                                                                                                    |                              |
| 📒 331103583 سيف بن شباب بن شعيب المهيمزي الرشيدي . اللغة الإنجليزية خطة الطالب السبجل الأكاديمي عياب الطالب الإجراءات                                                                                                    |                              |
| 💷 \$33110387 مبدالرحمن بن محمد بن على السبر الدوسري - اللغة الإنجليزية خطة الطالب السجل الأكاديمي عياب الطالب الإجراءات                                                                                                    |                              |
| Ball Ball و المالي المالي المالي المحالية عنه الله المحالية عنه المالي الحجل الأكاديدي على الطالب الإجراءات                                                                                                    |                              |
| الو 490-1011 كاند بن قالم بن خالد الحربي اللغة الإنجليزية خطة الطالب السوى الاكاديمي عياب الطالب الإجراءات<br>□ 1940-1021 من منابع حجا الحالي المالية في منابع الله الإنجليزية عليه الطالب السوى الاكاديمي عياب الطالب الحالي                                                                                                    |                              |
| المالية المالية المالية المحدي منها في معدي السيلين المقبل (مراجعين) حقله العلب السوي الأخاذي في العلب الوجران<br>[1] 14/10/14 المالي من مجمع بد المالية الانتخاب اللغة الانتخابية خطة العلب السويل الأخاذي في العلب الإخرابي ال                                                                                                    |                              |
| 331104057 محمد بن نيار بن فليس الصعري المطبري اللغة الإنجليزية خطة الطالب السحل الأكاديمي غياب الطالب الإجراءات                                                                                                    |                              |
| 💷 331104058 خالد بن معتق بن رجاء الفلادي الرشيدي 🔋 اللغة الإنجليزية خطة الطالب السبحل الأكاديمي غياب الطالب الإجراءات                                                                                                    |                              |
| 331104059 عبدالمحسن بن أديب بن عبدالله العفيدان اللغة الإنجليزية خطة الطالب السجل الأكاديمي فياب الطالب الإجراءات                                                                                                    |                              |
| 13104062 ربات بن فهد بن سليمات الفضل اللغة الإنجليزية خطة الطالب السنجل الأكاديمني عياب الطالب الإجراءات                                                                                                    |                              |
| 1000 31100 محمد بن عبدالجبار بن محمد ابانصي اللمة الإنجليزية خطة الطلب السجل الاندينيين عياب الطلب الإجراءات<br>□ 221904065 - الحالي بحال الحالي الحالي الحالي العام عاملاً العالي الحالية العالي الحاليات الحاليات الحاليات ال                                                                                                    |                              |
| • 50000000 ممالة ممالة بن مادة البريس بين مربع بسير منهم وجهون معد المعمي مسعن معنون معات معات بر عبراست                                                                                                    |                              |
| المحافظة المحافظة ا<br>المحافظة المحافظة المحافظة المحافظة المحافظة المحافظة المحافظة المحافظة المحافظة المحافظة المحافظة المحافظة المحافظة المحافظة المحافظة المحافظة المحافظة المحافظة المحافظة المحافظة المحافظة المحافظة المحافظة المحافظة ال<br>المحافظة المحافظة المحافظة المحافظة المحافظة المحافظة المحافظة المحافظة المحافظة المحافظة المحافظة المحافظة المحافظة المحافظة المحافظة المحافظة المحافظة المحافظة المحافظة المحافظة المحافظة المحافظة المحافظة المحافظة المحافظة المحافظة المحافظة المحافظة المحافظة المحافظة المحا<br>المحافظة المحافظة المحافظة المحافظة المحافظة المحافظة المحافظة المحافظة المحافظة المحافظة المحافظة المحافظة المحافظة المحافظة المحافظة المحافظة المحافظة المحافظة المحافظة المحافظة المحافظة المحافظة المحافظة المحافظة المحافظة المحافظة المحاف |                              |
| 💷 331104082 رائد بن دهيم بن فرحان مشعلي الرشيدي 👘 اللغة الإنجليزية. خطة الطالب السجل الأكاديمي عياب الطالب الإجراءات                                                                                                    |                              |
|                                                                                                    |                              |
| _                                                                                                    |                              |

حقوق الطبع والنشر © 2014 جامعة المجمعة، جميع الحقوق محفوظة،

الرفم: ١٣/٩٨١٥ الكاريخ: ١٤٣٧/٠٢/١٩ عدد المرفقات: \*

الخطة الدراسية للطالب

يستطيع المرشد الأكاديمي بتحديد الطالب المراد دراسة وضعه الأكاديمي والانتقال الى خطة الطالب لاستعراض مقررات الخطة

والمقررات المجتازة والمتبقية من الخطة الدراسية للطالب من خلال اختيار خطة الطالب

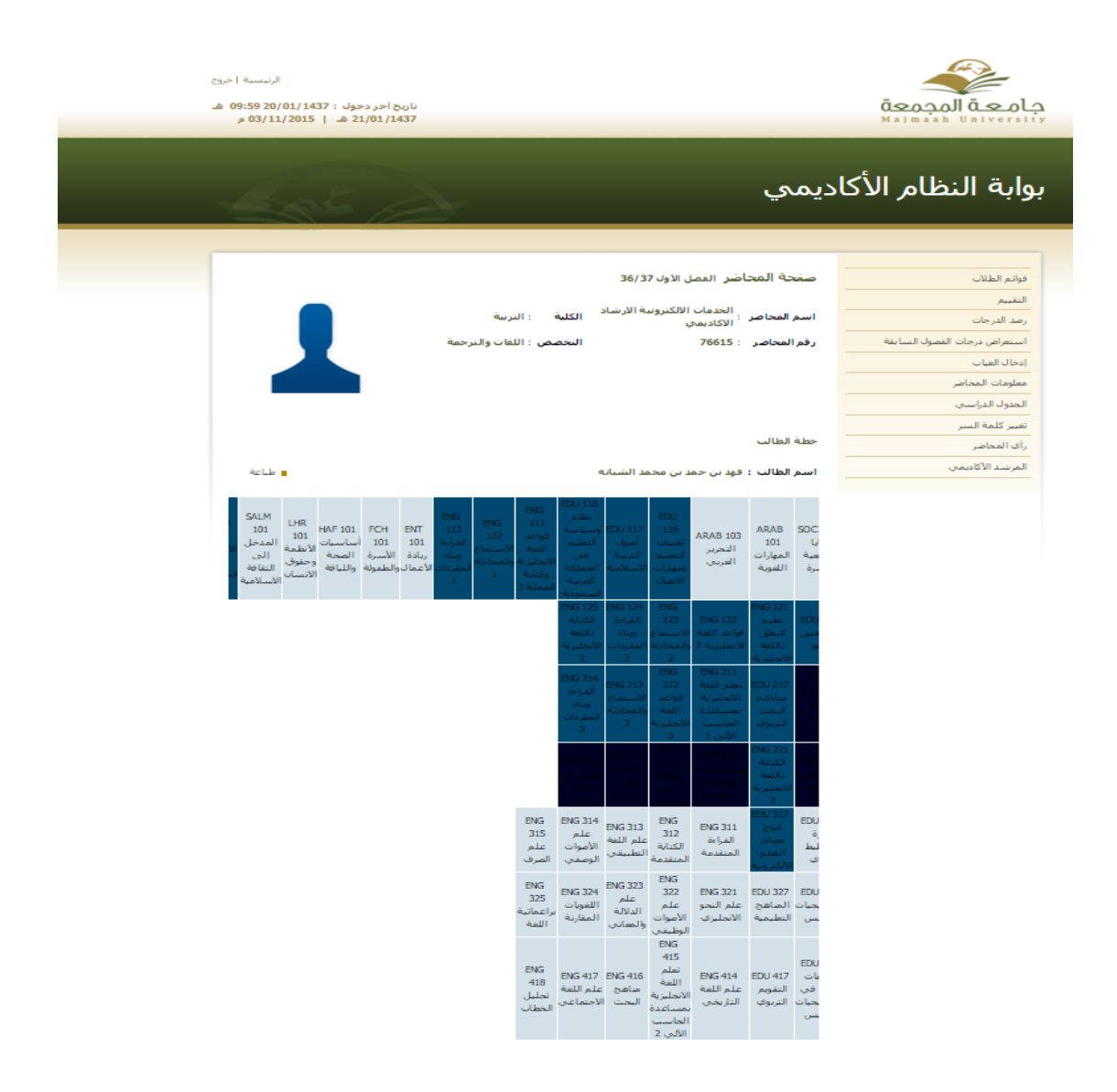

كما تتيح خدمة الارشاد الأكاديمي للمرشد الأكاديمي الانتقال الى السجل الأكاديمي للطالب ومعرفة المقررات المسجلة في الفصل الحالي او الفصول السابقة والمعدل التراكمي والفصلي لكل فصل من الفصول الدراسية كما يتم معرفة الدرجة التي حصل عليها الطالب في كل مقرر من المقررات الفصلية

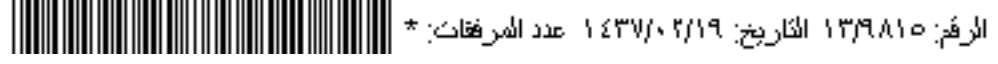

| اخروج<br>10 هـ | الرتيسية  <br>9:59 20/0<br>م (03/11 | 1/1437:<br>2015 | ناريخ اخر دخول<br>21/01/1437 ه | ;                    |                                  |                            | معمجما أمجماع<br>Majmah University | <b>X</b> |
|----------------|-------------------------------------|-----------------|--------------------------------|----------------------|----------------------------------|----------------------------|------------------------------------|----------|
|                |                                     | 2.2             |                                |                      |                                  | ديمي                       | بوابة النظام الأكا                 | !        |
|                |                                     |                 |                                |                      | لفصل الأول 37/36                 | صفحة المحاضر ا             | واتم الطلاب                        |          |
|                |                                     | _               |                                |                      |                                  |                            | التقييم                            |          |
|                |                                     |                 |                                | : التربية            | مات الالكترونية الارشاد الكلية   | الخد<br>اسم المحاضر : الخد | رصد الدرجات                        |          |
|                |                                     |                 |                                | مريد اللفات والترجمة | 76                               | 615 . John Markell of a    | استعاف دحات الفصول السابقة         |          |
|                |                                     |                 |                                |                      |                                  |                            |                                    |          |
|                |                                     |                 |                                |                      |                                  |                            |                                    |          |
|                |                                     |                 |                                |                      |                                  |                            | معلومات المحاصر                    |          |
|                |                                     |                 |                                |                      |                                  |                            | الجدول الدراسيي                    |          |
|                |                                     |                 |                                |                      |                                  |                            | تغيير كلمة السبر                   |          |
|                |                                     |                 |                                |                      |                                  | السجل الاكاديمي            | رأي المحاضر                        |          |
|                |                                     |                 |                                |                      | المالافيات المستقر               | State March 1988           | المرشيد الأكاديمي                  |          |
|                |                                     |                 |                                |                      | يتر تدعراص الرسمية               | - هدا استجن و بسته         |                                    |          |
|                | 🛛 طباعة                             |                 |                                |                      | , حمد بن محمد الشبانه            | اسم الطالب : فهد بن        |                                    |          |
|                |                                     | e bije          | - Secold VI &                  | Call                 | (361) 36/37 JaVI. L              | الغد                       |                                    |          |
|                |                                     |                 |                                |                      | (301) 50,55 055101               |                            |                                    |          |
|                | 0.4                                 | שביני ועישבטיי  |                                | المع المعها ، رئيسان | و . الطله الوليجيليزية:          |                            |                                    |          |
|                | التقدير                             | النقاط          | لساعات                         |                      | اسم المقرر                       | رمز المقرر                 |                                    |          |
|                |                                     |                 | 2                              | وى                   | صحه سسيه<br>علم النفس التري      | EDU 226                    |                                    |          |
|                |                                     |                 | 2                              | ة اجتبية             | استبراتيجيات تعلم لغا            | ENG 222                    |                                    |          |
|                |                                     |                 | 3                              | ات                   | مقدمة في اللغور                  | ENG 223                    |                                    |          |
|                |                                     |                 | 3                              |                      | مقدمة في الترج                   | ENG 224                    |                                    |          |
|                |                                     |                 |                                | 0                    | مقدمه في الإد                    | 043223                     |                                    |          |
|                | المعدك                              | النقاط          | نجاح                           | الساعات المكتسبة     | الساعات المسجلة                  |                            |                                    |          |
|                | 0                                   | 0               | 0                              | 0                    | 15                               | فصلي                       |                                    |          |
|                | 2.58                                | 0               | 60                             | 89                   | 104                              | تراكمي                     |                                    |          |
|                |                                     |                 |                                |                      |                                  |                            |                                    |          |
|                |                                     |                 |                                |                      |                                  |                            |                                    |          |
|                | 0.14                                | و مستعمر        | 00000000                       | الور                 |                                  |                            |                                    |          |
|                | 0.0                                 |                 |                                |                      |                                  |                            |                                    |          |
|                | التقدير                             | ه النقاط        | الساعاد                        | رو                   | اسم المق                         | رمز المقرر                 |                                    |          |
|                | -                                   | 2               | 2                              | يە<br>تىرەك          | علم النفس ال                     | EDU 216                    |                                    |          |
|                | 2                                   | 4               | 2                              | مربوت<br>الالكترونية | انتاج مصادر التعلم               | EDU 317                    |                                    |          |
|                | +5                                  | 7.5             | 3                              | دة الحاسب الألى 1    | تعلم اللغة الأنجليزية بمساع      | ENG 211                    |                                    |          |
|                | 2                                   | 6               | 3                              | جليزية 2             | الكتابة باللغة الان              | ENG 221                    |                                    |          |
|                |                                     | 3               | 2                              | لغة اجتبية<br>الارب  | استيراتيجيات تقلم<br>مقدمة فد را | ENG 222<br>ENG 225         |                                    |          |
|                | -                                   | -               | -                              | 033                  |                                  |                            |                                    |          |
|                | المعدل                              | النقاط          | نجاح                           | الساعات المكتسبة     | الساعات المسجلة                  |                            |                                    |          |
|                | 1.56                                | 26.5            | 8                              | 17                   | 17                               | فصلې                       |                                    |          |
|                | 2.58                                | 229.75          | 60                             | 89                   | 89                               | نراكمي                     |                                    |          |
|                |                                     |                 |                                |                      |                                  |                            |                                    |          |
|                |                                     | line .          |                                |                      | (351) 35/36                      | 11                         |                                    |          |
|                |                                     | مسطوم           | مع الا ت ديمات .               |                      | صل الاؤل ەدرە د (عدد)            |                            |                                    |          |

غياب الطالب من خلال زر غياب الطالب يستطيع المرشد الأكاديمي استعراض الغيابات المرصودة على الطالب وبالتالي اتخاذ اجراء مع الطالب في حال تكرر غياب الطالب

| خرنج<br>0 هـ | الرتيسية  <br>9:59 20/01/1437 :<br>م 03/11/2015 م | ناريخ اخر دخول<br>21/01/1437 هـ |                              |              |                              |            | معمما قعمام<br>Majmaab University                                                                                                    |  |
|--------------|---------------------------------------------------|---------------------------------|------------------------------|--------------|------------------------------|------------|----------------------------------------------------------------------------------------------------|--|
| 7            | Lat                                               |                                 |                              |              |                              | ديمي       | بوابة النظام الأكا                                                                                                    |  |
| _            |                                                   |                                 |                              |              |                              |            |                                                                                                    |  |
|              |                                                   |                                 |                              |              | 26/27 - 1.40 - 1.40 - 1.45-0 | ما قصة م   |                                                                                                    |  |
|              |                                                   |                                 |                              |              | يف صدر العصل الاون / 3/ 30   | VI CLAD    | فوانم الطاذب                                                                                                    |  |
|              |                                                   |                                 |                              |              | الخدمات الالكترونية الارشا   |            | التقييم                                                                                                    |  |
|              |                                                   | اسم المحاد                      | رصد الدرجات                  |              |                              |            |                                                                                                    |  |
|              |                                                   | رقم المحاط                      | استعراض درجات الفصول السابقة |              |                              |            |                                                                                                    |  |
|              |                                                   | ادخال الفيات                    |                              |              |                              |            |                                                                                                    |  |
|              |                                                   |                                 |                              |              |                              |            | internet and the second second s |  |
|              |                                                   |                                 |                              |              |                              |            |                                                                                                    |  |
|              |                                                   |                                 |                              |              |                              |            | الجدوك الدراستي                                                                                                    |  |
|              |                                                   |                                 |                              |              |                              |            | تغيير كلمة السار                                                                                                    |  |
|              |                                                   |                                 |                              |              |                              | الغياب     | رأى المحاضر                                                                                                    |  |
|              |                                                   |                                 |                              |              |                              |            | المرشد الأكاديمي                                                                                                    |  |
|              | نسبة الغياب الكلي                                 | نسبة الغياب بدون عذر            | مجموع التأخير                | مجموع الغياب | اسم المقرر                   | رمز المقرر |                                                                                                    |  |
|              | % 0                                               | % 0                             | 0                            | 0            | صحة نفسية                    | EDU 216    |                                                                                                    |  |
|              | % 5.88                                            | % 5.88                          | 0                            | 1            | علم النفس التربوي            | EDU 226    |                                                                                                    |  |
|              | % 11./6                                           | % 11./6                         | 0                            | 2            | استيراتيجيات تعلم لغه اجنبيه | ENG 222    |                                                                                                    |  |
|              | % 3.92<br>% 3.92                                  | % 3.92                          | 0                            | 2            | متدمة في التتويات            | ENG 224    |                                                                                                    |  |
|              | % 0                                               | % 0                             | 0                            | 0            | مقدمة في الأدب               | ENG 225    |                                                                                                    |  |
|              |                                                   |                                 |                              |              |                              |            |                                                                                                    |  |

😬 رجوع

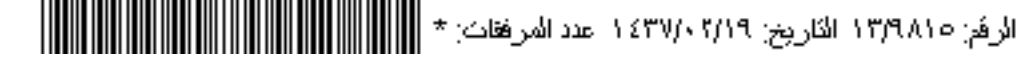

## الإجراءات

يستطيع المرشد الأكاديمي من خلال الزر الخاص بالإجراءات من استعراض الإجراءات المتخذة بحق الطالب من قبل المرشد الأكاديمي الحالي او السابق

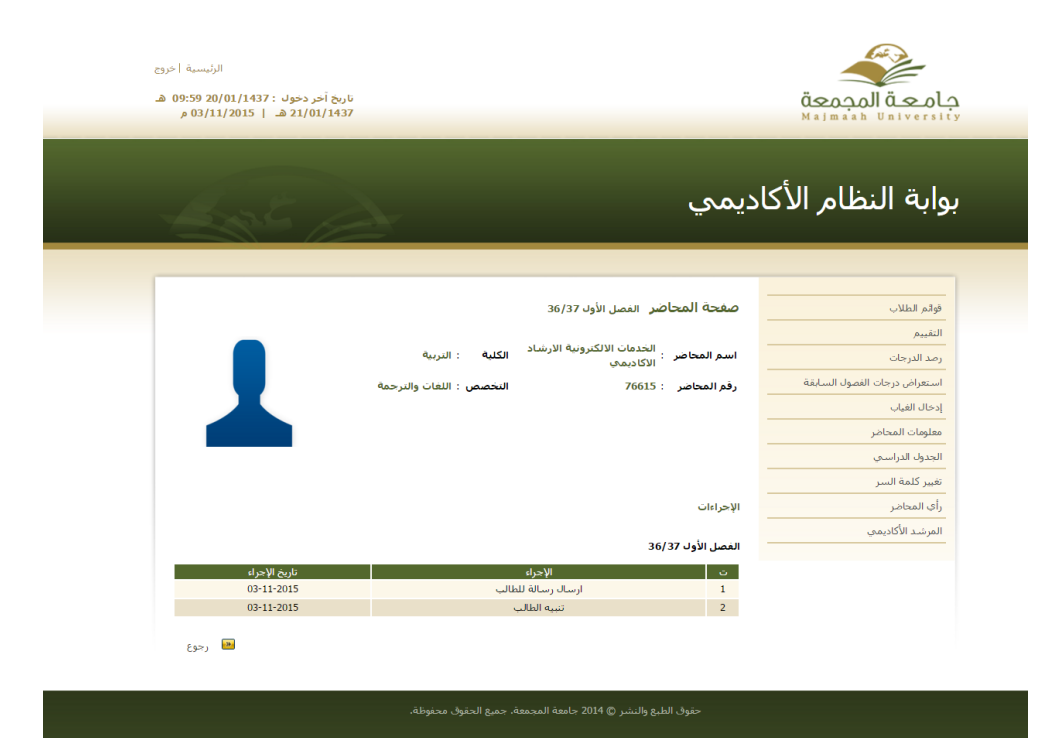